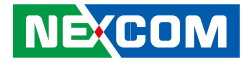

NEXCOM International Co., Ltd.

# IoT Automation Solutions Business Group Mini-PCIe Module NISK-DIO User Manual

**NEXCOM International Co., Ltd.** Published December 2016

www.nexcom.com

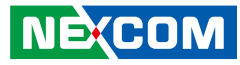

## CONTENTS

### Preface

| Copyright                          | iv   |
|------------------------------------|------|
| Disclaimer                         | iv   |
| Acknowledgements                   | iv   |
| Regulatory Compliance Statements   | iv   |
| Declaration of Conformity          | iv   |
| RoHS Compliance                    | v    |
| Warranty and RMA                   | vi   |
| Safety Information                 | viii |
| Installation Recommendations       | viii |
| Safety Precautions                 | ix   |
| Technical Support and Assistance   | x    |
| Conventions Used in this Manual    | x    |
| Global Service Contact Information | xi   |

### **Chapter 1: General Information**

| Overview             | 1 |
|----------------------|---|
| Key Features         | 1 |
| Application          | 1 |
| Specification        | 2 |
| Block Diagram        | 3 |
| Input Filter Setting | 3 |
| Pin Assignment       | 4 |
|                      |   |

### Chapter 2: Initial Setup

| Section 1. Before Installation   | 5  |
|----------------------------------|----|
| Section 2. Hardware Installation | 5  |
| Section 3. Driver Installation   | 9  |
| Section 4. Operation Check       | 14 |
| Section 5. Troubleshooting       | 16 |

### **Chapter 3: External Connection**

| Section 1. Connect Diagram                     | 17 |
|------------------------------------------------|----|
| Section 2. Connect Input Signal (Sink Type)    | 18 |
| Section 3. Connect Output Signal (Source Type) | 19 |

### Appendix A: NISK-DIO Library User Manual

| 1. Introduction                  | 20 |
|----------------------------------|----|
| 1.1 Principles of Programming    | 21 |
| 2. API Reference                 | 22 |
| 2.1 API Overview                 | 22 |
| 2.2 Functions for Initialization | 23 |
| 2.2.1 NSKDIO_DeviceInit          | 23 |
| 2.2.2 NSKDIO_DeviceClose         | 23 |
| 2.3 Device Information Functions | 24 |
| 2.3.1 NSK_GetDeviceCount         | 24 |
| 2.3.2 NSK_GetGetDeviceInfo       | 24 |
|                                  |    |

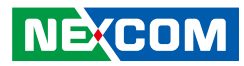

|   | 2.4 Read/Write Functions            | .26 |
|---|-------------------------------------|-----|
|   | 2.4.1 NSKDIO_SetDO                  | .26 |
|   | 2.4.2 NSKDIO_GetDO                  | .27 |
|   | 2.4.3 NSKDIO_GetDI                  | .28 |
|   | 2.5 Device Version Functions        | .29 |
|   | 2.5.1 NSKDIO_GetDriverVersion       | .29 |
|   | 2.5.2 NSKDIO_GetLibraryVersion      | .30 |
|   | 2.6 Error Codes                     | .31 |
| 3 | . Visual Studio Programming Example | .32 |
|   | 3.1 How to Use the NISK-DIO Library | .32 |
|   | 3.2 Programming Example             | .34 |
|   |                                     |     |

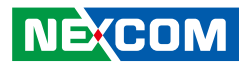

## PREFACE

## Copyright

This publication, including all photographs, illustrations and software, is protected under international copyright laws, with all rights reserved. No part of this manual may be reproduced, copied, translated or transmitted in any form or by any means without the prior written consent from NEXCOM International Co., Ltd.

### Disclaimer

NEXCOM

The information in this document is subject to change without prior notice and does not represent commitment from NEXCOM International Co., Ltd. However, users may update their knowledge of any product in use by constantly checking its manual posted on our website: http://www.nexcom.com. NEXCOM shall not be liable for direct, indirect, special, incidental, or consequential damages arising out of the use of any product, nor for any infringements upon the rights of third parties, which may result from such use. Any implied warranties of merchantability or fitness for any particular purpose is also disclaimed.

### Acknowledgements

NISK-DIO is a trademark of NEXCOM International Co., Ltd. All other product names mentioned herein are registered trademarks of their respective owners.

### **Regulatory Compliance Statements**

This section provides the FCC compliance statement for Class A devices and describes how to keep the system CE compliant.

## **Declaration of Conformity**

### FCC

This equipment has been tested and verified to comply with the limits for a Class A digital device, pursuant to Part 15 of FCC Rules. These limits are designed to provide reasonable protection against harmful interference when the equipment is operated in a commercial environment. This equipment generates, uses, and can radiate radio frequency energy and, if not installed and used in accordance with the instructions, may cause harmful interference to radio communications. Operation of this equipment in a residential area (domestic environment) is likely to cause harmful interference, in which case the user will be required to correct the interference (take adequate measures) at their own expense.

### CE

The product(s) described in this manual complies with all applicable European Union (CE) directives if it has a CE marking. For computer systems to remain CE compliant, only CE-compliant parts may be used. Maintaining CE compliance also requires proper cable and cabling techniques.

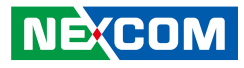

### **RoHS** Compliance

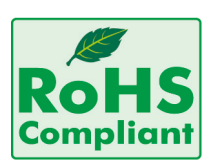

### NEXCOM RoHS Environmental Policy and Status Update

NEXCOM is a global citizen for building the digital infrastructure. We are committed to providing green products and services, which are compliant with

European Union RoHS (Restriction on Use of Hazardous Substance in Electronic Equipment) directive 2011/65/EU, to be your trusted green partner and to protect our environment.

RoHS restricts the use of Lead (Pb) < 0.1% or 1,000ppm, Mercury (Hg) < 0.1% or 1,000ppm, Cadmium (Cd) < 0.01% or 100ppm, Hexavalent Chromium (Cr6+) < 0.1% or 1,000ppm, Polybrominated biphenyls (PBB) < 0.1% or 1,000ppm, and Polybrominated diphenyl Ethers (PBDE) < 0.1% or 1,000ppm.

In order to meet the RoHS compliant directives, NEXCOM has established an engineering and manufacturing task force to implement the introduction of green products. The task force will ensure that we follow the standard NEXCOM development procedure and that all the new RoHS components and new manufacturing processes maintain the highest industry quality levels for which NEXCOM are renowned.

The model selection criteria will be based on market demand. Vendors and suppliers will ensure that all designed components will be RoHS compliant.

### How to recognize NEXCOM RoHS Products?

For existing products where there are non-RoHS and RoHS versions, the suffix "(LF)" will be added to the compliant product name.

All new product models launched after January 2013 will be RoHS compliant. They will use the usual NEXCOM naming convention.

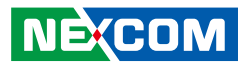

### Warranty and RMA

### **NEXCOM Warranty Period**

NEXCOM manufactures products that are new or equivalent to new in accordance with industry standard. NEXCOM warrants that products will be free from defect in material and workmanship for 2 years, beginning on the date of invoice by NEXCOM. HCP series products (Blade Server) which are manufactured by NEXCOM are covered by a three year warranty period.

### **NEXCOM Return Merchandise Authorization (RMA)**

- Customers shall enclose the "NEXCOM RMA Service Form" with the returned packages.
- Customers must collect all the information about the problems encountered and note anything abnormal or, print out any on-screen messages, and describe the problems on the "NEXCOM RMA Service Form" for the RMA number apply process.
- Customers can send back the faulty products with or without accessories (manuals, cable, etc.) and any components from the card, such as CPU and RAM. If the components were suspected as part of the problems, please note clearly which components are included. Otherwise, NEXCOM is not responsible for the devices/parts.
- Customers are responsible for the safe packaging of defective products, making sure it is durable enough to be resistant against further damage and deterioration during transportation. In case of damages occurred during transportation, the repair is treated as "Out of Warranty."
- Any products returned by NEXCOM to other locations besides the customers' site will bear an extra charge and will be billed to the customer.

### **Repair Service Charges for Out-of-Warranty Products**

NEXCOM will charge for out-of-warranty products in two categories, one is basic diagnostic fee and another is component (product) fee.

### **Repair Service Charges for Out-of-Warranty Products**

NEXCOM will charge for out-of-warranty products in two categories, one is basic diagnostic fee and another is component (product) fee.

### System Level

- Component fee: NEXCOM will only charge for main components such as SMD chip, BGA chip, etc. Passive components will be repaired for free, ex: resistor, capacitor.
- Items will be replaced with NEXCOM products if the original one cannot be repaired. Ex: motherboard, power supply, etc.
- Replace with 3rd party products if needed.
- If RMA goods can not be repaired, NEXCOM will return it to the customer without any charge.

### **Board Level**

- Component fee: NEXCOM will only charge for main components, such as SMD chip, BGA chip, etc. Passive components will be repaired for free, ex: resistors, capacitors.
- If RMA goods can not be repaired, NEXCOM will return it to the customer without any charge.

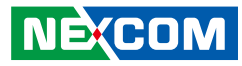

### Warnings

Read and adhere to all warnings, cautions, and notices in this guide and the documentation supplied with the chassis, power supply, and accessory modules. If the instructions for the chassis and power supply are inconsistent with these instructions or the instructions for accessory modules, contact the supplier to find out how you can ensure that your computer meets safety and regulatory requirements.

### Cautions

Electrostatic discharge (ESD) can damage system components. Do the described procedures only at an ESD workstation. If no such station is available, you can provide some ESD protection by wearing an antistatic wrist strap and attaching it to a metal part of the computer chassis.

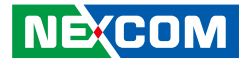

### **Safety Information**

Before installing and using the device, note the following precautions:

- Read all instructions carefully.
- Do not place the unit on an unstable surface, cart, or stand.
- Follow all warnings and cautions in this manual.
- When replacing parts, ensure that your service technician uses parts specified by the manufacturer.
- Avoid using the system near water, in direct sunlight, or near a heating device.

### **Installation Recommendations**

Ensure you have a stable, clean working environment. Dust and dirt can get into components and cause a malfunction. Use containers to keep small components separated.

Adequate lighting and proper tools can prevent you from accidentally damaging the internal components. Most of the procedures that follow require only a few simple tools, including the following:

- A Philips screwdriver
- A flat-tipped screwdriver
- A grounding strap
- An anti-static pad

Using your fingers can disconnect most of the connections. It is recommended that you do not use needle-nose pliers to disconnect connections as these can damage the soft metal or plastic parts of the connectors.

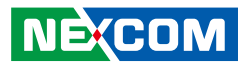

### **Safety Precautions**

- 1. Read these safety instructions carefully.
- 2. Keep this User Manual for later reference.
- 3. Disconnect the equipment from any AC outlet before cleaning or installing a component inside the chassis. Use a damp cloth. Do not use liquid or spray detergents for cleaning.
- 4. To prevent electrostatic build-up, leave the module in its anti-static bag until you are ready to install it.
- 5. For plug-in equipment, the power outlet socket must be located near the equipment and must be easily accessible.
- 6. Keep the module away from humidity.
- 7. Put the module on a stable surface. Dropping it or letting it fall may cause damage.
- 8. Wear anti-static wrist strap.
- 9. Do all preparation work on a static-free surface.
- 10. Make sure the voltage of the power source is correct before connecting the equipment to the power outlet.
- 11. Hold the module only by its edges. Be careful not to touch any of the components, contacts or connections.

- 12. All cautions and warnings on the module should be noted.
- 13. Use the correct mounting screws and do not over tighten the screws.
- 14. Keep the original packaging and the anti-static bag; in case the board has to be returned for repair or replacement.

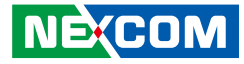

### **Technical Support and Assistance**

- 1. For the most updated information of NEXCOM products, visit NEXCOM's website at www.nexcom.com.
- 2. For technical issues that require contacting our technical support team or sales representative, please have the following information ready before calling:
  - Product name and serial number
  - Detailed information of the peripheral devices
  - Detailed information of the installed software (operating system, version, application software, etc.)
  - A complete description of the problem
  - The exact wordings of the error messages

#### Warning!

- 1. Handling the unit: carry the unit with both hands and handle it with care.
- 2. Maintenance: to keep the unit clean, use only approved cleaning products or clean with a dry cloth.

### **Conventions Used in this Manual**

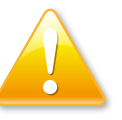

#### Warning:

Information about certain situations, which if not observed, can cause personal injury. This will prevent injury to yourself when performing a task.

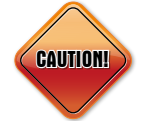

### Caution:

Information to avoid damaging components or losing data.

### Note:

Provides additional information to complete a task easily.

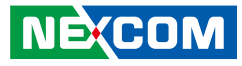

### **Global Service Contact Information**

### Headquarters NEXCOM International Co., Ltd.

9F, No. 920, Chung-Cheng Rd., ZhongHe District, New Taipei City, 23586, Taiwan, R.O.C. Tel: +886-2-8226-7786 Fax: +886-2-8226-7782 www.nexcom.com

### America USA NEXCOM USA

2883 Bayview Drive, Fremont CA 94538, USA Tel: +1-510-656-2248 Fax: +1-510-656-2158 Email: sales@nexcom.com www.nexcom.com

### Asia

### Taiwan NEXCOM Intelligent Systems

### **Taipei Office**

13F, No.920, Chung-Cheng Rd., ZhongHe District, New Taipei City, 23586, Taiwan, R.O.C. Tel: +886-2-8226-7796 Fax: +886-2-8226-7792 Email: sales@nexcom.com.tw www.nexcom.com.tw

### NEXCOM Intelligent Systems Taichung Office

16F, No.250, Sec. 2, Chongde Rd., Beitun Dist., Taichung City 406, R.O.C. Tel: +886-4-2249-1179 Fax: +886-4-2249-1172 Email: sales@nexcom.com.tw www.nexcom.com.tw

### Japan NEXCOM Japan

9F, Tamachi Hara Bldg., 4-11-5, Shiba Minato-ku, Tokyo, 108-0014, Japan Tel: +81-3-5419-7830 Fax: +81-3-5419-7832 Email: sales@nexcom-jp.com www.nexcom-jp.com

### China NEXCOM China

1F & 2F, Block A, No. 16 Yonyou Software Park, No. 68 Beiqing Road, Haidian District, Beijing, 100094, China Tel: +86-10-5704-2680 Fax: +86-10-5704-2681 Email: sales@nexcom.cn www.nexcom.cn

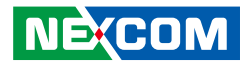

### **NEXCOM Shanghai**

Room 603/604, Huiyinmingzun Plaza Bldg., 1, No.609, Yunlin East Rd., Shanghai, 200333, China Tel: +86-21-5278-5868 Fax: +86-21-3251-6358 Email: sales@nexcom.cn www.nexcom.cn

### **NEXCOM Surveillance Technology**

Room 209, Floor 2 East, No.2, Science & Technology industrial park of privately owned enterprises, Xili, Nanshan Dist., Shenzhen, 518055, China Tel: +86-755-8364-7768 Fax: +86-755-8364-7738 Email: steveyang@nexcom.com.tw www.nexcom.cn

### **NEXCOM United System Service**

Hui Yin Ming Zun Building Room 1108, Building No. 11, 599 Yunling Road, Putuo District, Shanghai, 200062, China Tel: +86-21-6125-8282 Fax: +86-21-6125-8281 Email: frankyang@nexcom.cn www.nexcom.cn

### Europe United Kingdom NEXCOM EUROPE

10 Vincent Avenue, Crownhill Business Centre, Milton Keynes, Buckinghamshire MK8 0AB, United Kingdom Tel: +44-1908-267121 Fax: +44-1908-262042 Email: sales.uk@nexcom.eu www.nexcom.eu

### Italy NEXCOM ITALIA S.r.I

Via Lanino 42, 21047 Saronno (VA), Italia Tel: +39 02 9628 0333 Fax: +39 02 9625 570 Email: nexcomitalia@nexcom.eu www.nexcomitalia.it

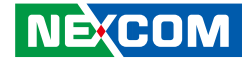

## CHAPTER 1: GENERAL INFORMATION

### **Overview**

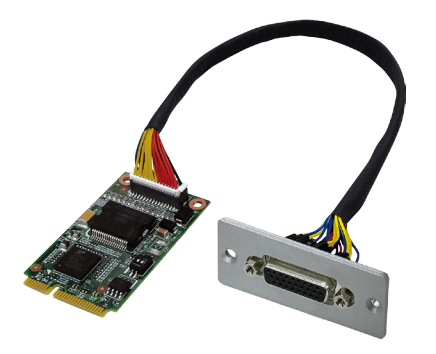

The NISK-DIO module includes 8 channels of high-power MOSFET outputs with a 30VDC capability and 8 channels isolated digital inputs, 47V high-voltage protection, as well as easy configuration and efficient programming through the Xcare software utility 3.1. With fast output response time and noise or chartering signal removal by adjustable input filter, NISK-DIO is the best choice for industrial applications based on factory automation system PCs.

### **Key Features**

- Mini-PCIe full size form factor (Dimension: 51x30mm) Revision 1.2 compliant
- Support adjustable input filter (10µs/1ms/3.2ms/10ms)
- Fast output response time (within 150µsec)
- High over-voltage-protection (47 VDC) and voltage isolation (500 VDC)
- High source current on isolated output channels (200mA/channel)
- Support Factory Automation system PC applications (NIFE/NISE)
- Support -20~60 degree C operating temperature
- Provide NEXCOM Xcare utility 3.1 for NISK-DIO configuration & programming
- Support Microsoft Windows 7 / 8.1

### **Application**

- Programmable Logic Controllers (PLC)
- Industrial PC
- General Control Equipment
- All types of resistive, inductive and capacitive loads
- Driver for solenoid, relays and resistive loads

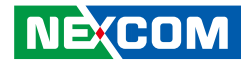

### **Specification**

|                   | Isolated Digital Input                                |
|-------------------|-------------------------------------------------------|
| Channels          | 8                                                     |
| Input OFF voltage | 0~7 VDC max                                           |
| Input ON voltage  | 11~24 VDC max                                         |
| Input Format      | Galvanic isolation Input                              |
| Response time     | 10µѕес                                                |
| Input filter      | 10µs/1ms/3.2ms/10ms,<br>Select by switch, Default 1ms |

| Isolated Digital Output |                           |  |
|-------------------------|---------------------------|--|
| Channels                | 8                         |  |
| Output voltage          | 12~30 VDC                 |  |
| Output current          | 200 mA max per channel    |  |
| Output Format           | Galvanic isolation Output |  |
| Response time           | 150µsec                   |  |

|                       | General Specification                                           |
|-----------------------|-----------------------------------------------------------------|
| Connector             | 1 x D-Sub 26pin female connector                                |
| Isolation Protection  | 500 VDC                                                         |
| External power supply | 24 VDC(±10%)                                                    |
| Operating temperature | -20°C to 60°C                                                   |
| Storage temperature   | -40°C to 85°C, relative humidity: 5% to 95%<br>(non-condensing) |
| Dimensions            | Full size Mini-PCle type:<br>51mm (W) x 30mm (D) x 1mm (H)      |
| Certifications        | CE approved<br>- EN55022<br>- EN55024<br>FCC Class A            |
| OS Support            | Microsoft® Windows® 7/8.1                                       |
| Software              | Tools & Driver: Xcare 3.1 Tools & API Drivers                   |

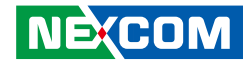

### **Block Diagram**

The **NISK-DIO** module uses a PCIe to MPIO chip to transfer the PCIe x1 signal to MPI (Multi-Purpose Input) and MPO (Multi-Purpose Output) signal. It also has a galvanic isolation design to provide isolation protection up to 500VDC. The system block diagram is shown as below.

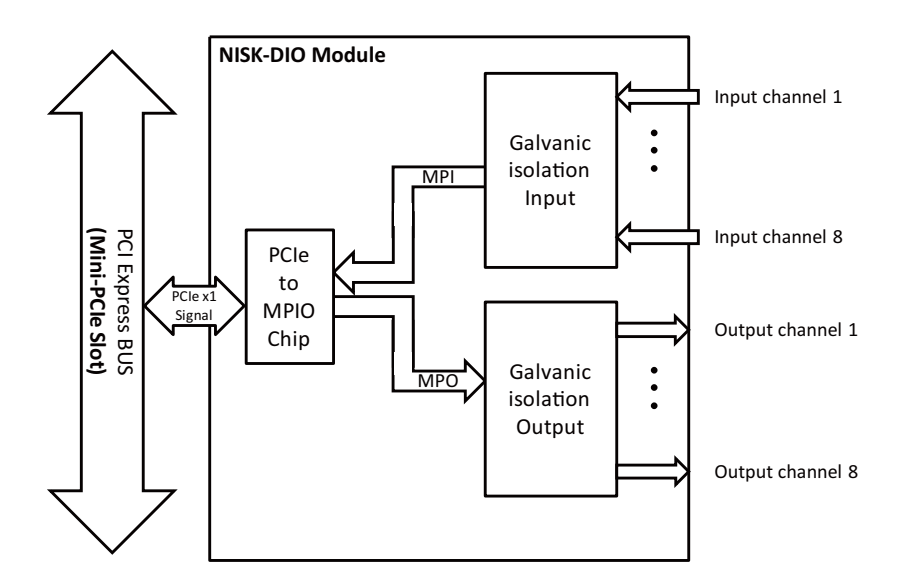

### **Input Filter Setting**

The **NISK-DIO** module can change "Input filter" by switch setting. The switch location and setting is shown as below:

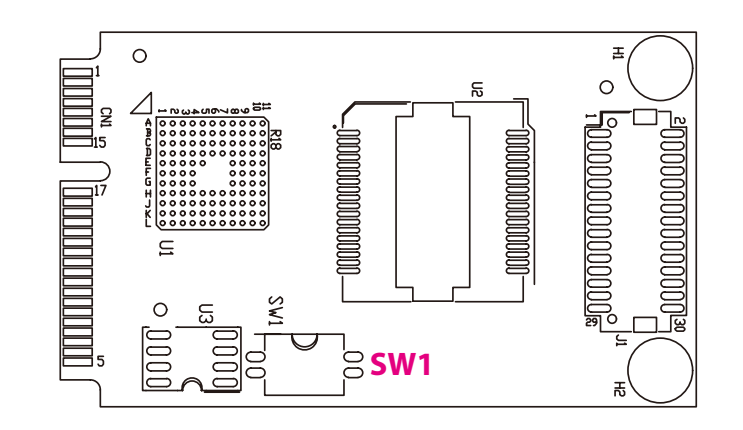

| SW1                |     |       |  |  |  |
|--------------------|-----|-------|--|--|--|
| D1 O<br>D2 N       |     |       |  |  |  |
| D1 D2 Input Filter |     |       |  |  |  |
| ON                 | ON  | 10us  |  |  |  |
| ON                 | OFF | 1ms   |  |  |  |
| OFF                | ON  | 3.2ms |  |  |  |
| OFF                | OFF | 10ms  |  |  |  |

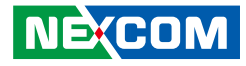

### Pin Assignment

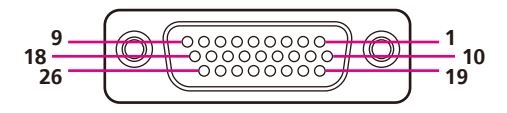

| Pin Definition |            |     |            |     |            |
|----------------|------------|-----|------------|-----|------------|
| Pin            | Definition | Pin | Definition | Pin | Definition |
| 1              | DI_0       | 10  | DO_0       | 19  | DO_VCC     |
| 2              | DI_1       | 11  | DO_1       | 20  | DO_VCC     |
| 3              | DI_2       | 12  | DO_2       | 21  | DO_VCC     |
| 4              | DI_3       | 13  | DO_3       | 22  | DO_VCC     |
| 5              | DI_4       | 14  | DO_4       | 23  | DO_GND     |
| 6              | DI_5       | 15  | DO_5       | 24  | DO_GND     |
| 7              | DI_6       | 16  | DO_6       | 25  | DO_GND     |
| 8              | DI_7       | 17  | DO_7       | 26  | DO_GND     |
| 9              | DI_VCC     | 18  | DI_GND     |     |            |

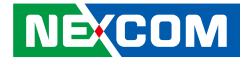

## CHAPTER 2: INITIAL SETUP

This chapter will show you how to perform the initial setup, from hardware to software. If you bought a **NISK-DIO** package, you can refer to **Section 2: Hardware Installation** to install the module into your system and follow the instructions in **Section 3: Driver Installation** to perform the driver installation and learn how to use the utility. Then we will show you how to do a simple check up on the hardware and software to confirm whether the module is working correctly. Finally, there are some troubleshooting methods that users can take to debug the system. If problems still persist, please contact our technical support.

### Section 1. Before Installation

Before you install the **NISK-DIO** module, please check the status of the input filter setting.

### Section 2. Hardware Installation

This section will show you how to install **NISK-DIO** into your system.

The **NISK-DIO** package includes the following three pieces: a NISK-DIO module, a cable with connector and a bracket.

The installation diagram is shown as below:

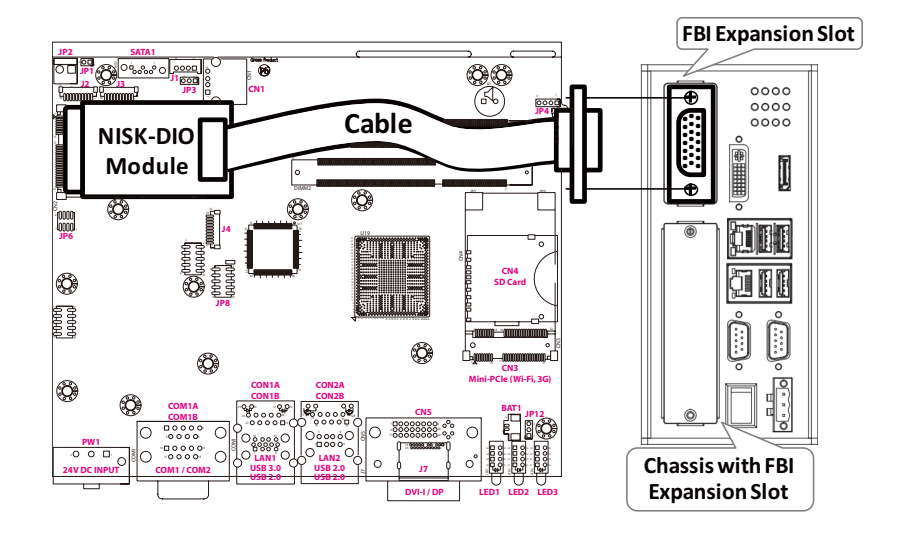

5

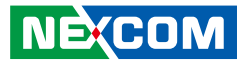

The following steps show how to install the **NISK-DIO** module into the **NIFE 200P2** system.

1. Place the **NIFE 200P2** system on a flat surface to prepare for installation.

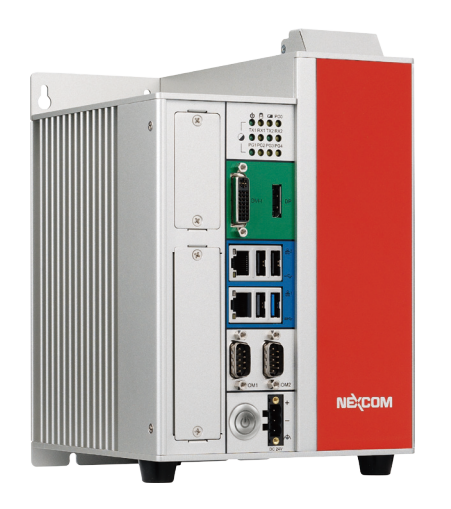

2. Locate the four screws on the side of the chassis and remove them to open the side cover.

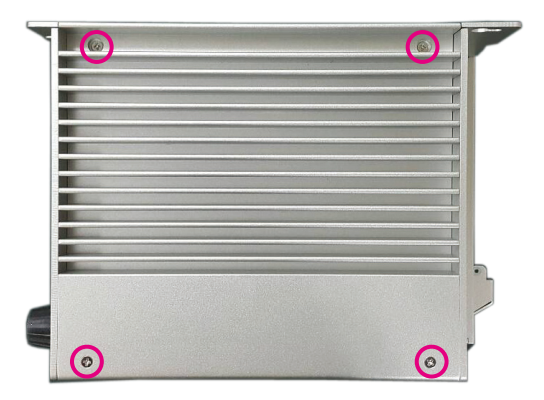

3. Open the side cover and locate the mini-PCIe slot in the system.

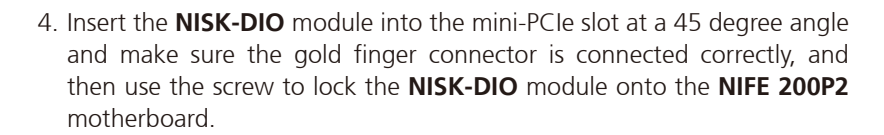

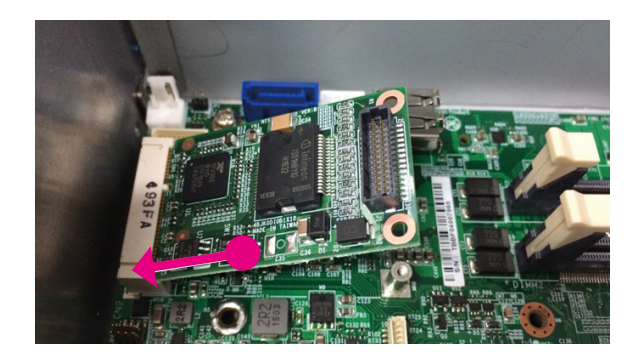

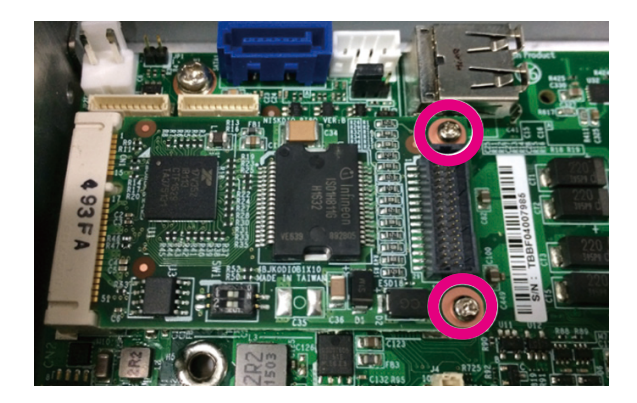

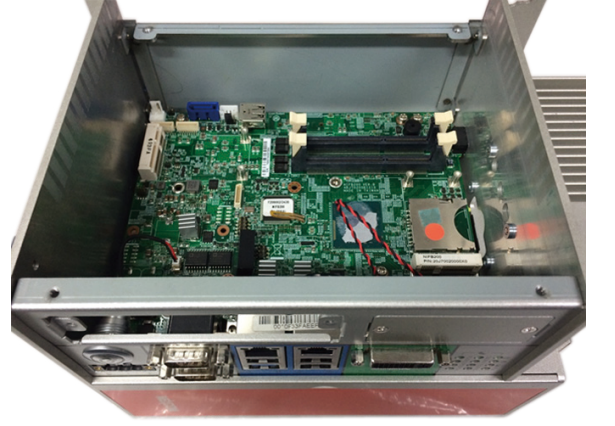

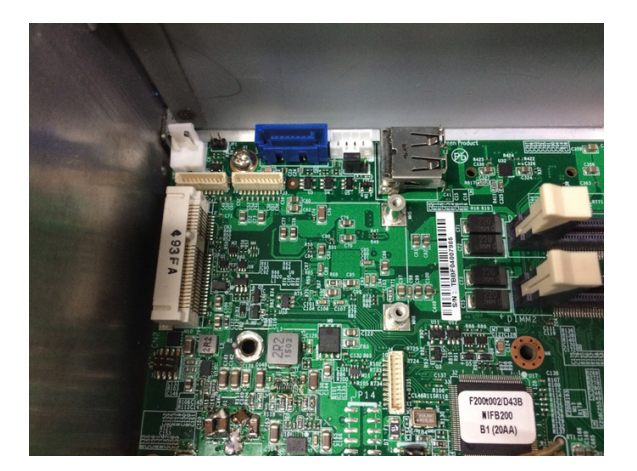

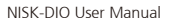

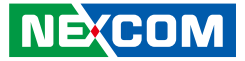

-

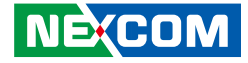

5. Remove the bracket on the **NIFE 200P2** system and let the cable run through the bracket hole into the system.

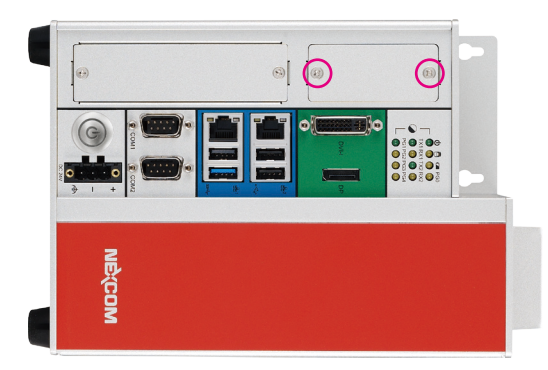

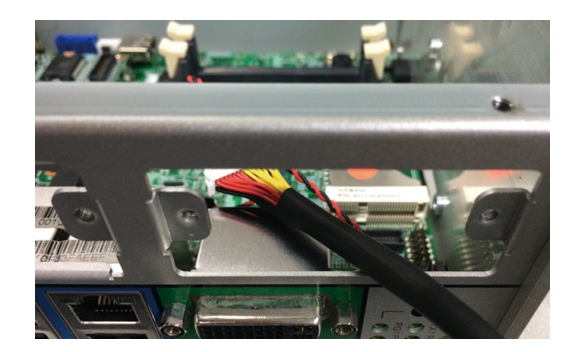

6. Connect the cable to the connector on the **NISK-DIO** module and secure the bracket onto the **NIFE 200P2** chassis.

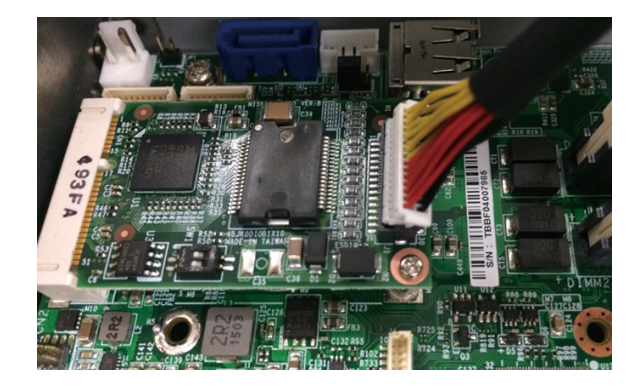

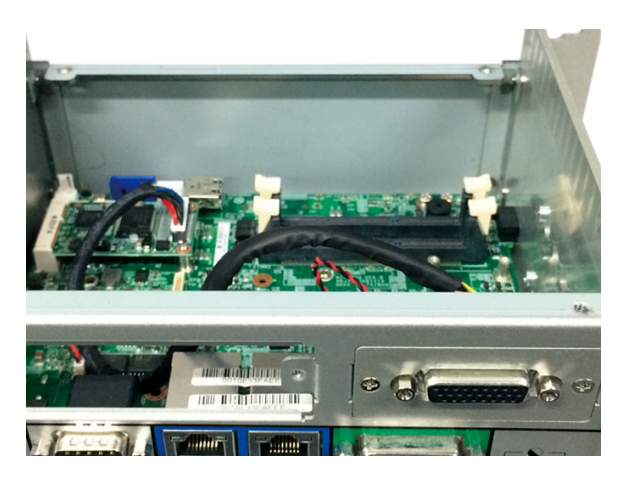

، کے کے ک

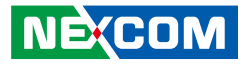

### Section 3. Driver Installation

When installing the **NISK-DIO** module and powering on the PC to get into the operating system, you will see an **unknown device** in the **Device Manager** window. Follow the steps below to install the device driver.

### 1. Download the driver from the website.

Please visit NEXCOM's website to download the **NISK-DIO** software and unzip the file to any location you want. The extracted files will have the following content:

|                    | ) •                                  |                  | ✓ 4→ Search |
|--------------------|--------------------------------------|------------------|-------------|
| Organize 🔻 Include | in library ▼ Share with ▼ New folder |                  |             |
| ☆ Favorites        | Name                                 | Date modified    | Туре        |
| 🧮 Desktop          | \mu DII                              | 2016/7/15 上午 11: | File folder |
| 〕 Downloads        | 퉬 Driver                             | 2016/7/15 上午 11: | File folder |
| 🔛 Recent Places    | 🌗 Header                             | 2016/7/15 上午 11: | File folder |
|                    | 퉬 Manual                             | 2016/7/15 上午 11: | File folder |
| ز Libraries        | 퉬 Sample                             | 2016/7/15 上午 11: | File folder |
| Documents          | 퉬 Tool                               | 2016/7/15 上午 11: | File folder |
| J Music            |                                      |                  |             |
| Pictures           |                                      |                  |             |
| Videos             |                                      |                  |             |

2. Install or update the device driver.

Go to **Device Manager** and locate the **PCI Serial Port** device under the **Other devices** category. Right-click on **PCI Serial Port** and select **Update Driver Software**.

| 🔓 Device Manager                |  |  |  |  |  |  |  |
|---------------------------------|--|--|--|--|--|--|--|
| File Action View Help           |  |  |  |  |  |  |  |
|                                 |  |  |  |  |  |  |  |
| ⊿ 🛁 NET150-PC                   |  |  |  |  |  |  |  |
| Acronis Devices                 |  |  |  |  |  |  |  |
| Dan Inter                       |  |  |  |  |  |  |  |
| Disk drives                     |  |  |  |  |  |  |  |
| > 📲 Display adapters            |  |  |  |  |  |  |  |
| DVD/CD-ROM drives               |  |  |  |  |  |  |  |
| Human Interface Devices         |  |  |  |  |  |  |  |
| IDE ATA/ATAPI controllers       |  |  |  |  |  |  |  |
| Keyboards                       |  |  |  |  |  |  |  |
| Mice and other pointing devices |  |  |  |  |  |  |  |
| Monitors                        |  |  |  |  |  |  |  |
| Network adapters                |  |  |  |  |  |  |  |
| Other devices                   |  |  |  |  |  |  |  |
| 🖟 PCI Serial Port               |  |  |  |  |  |  |  |
| Ports (C Update Driver Software |  |  |  |  |  |  |  |
| Processo Disable                |  |  |  |  |  |  |  |
| Rtx Drive Uninstall             |  |  |  |  |  |  |  |
| Sound, v                        |  |  |  |  |  |  |  |
| Scan for hardware changes       |  |  |  |  |  |  |  |
| System (                        |  |  |  |  |  |  |  |
| Universa Properties             |  |  |  |  |  |  |  |

NEXCOM

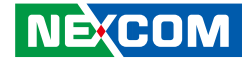

3. Choose the device driver location.

Select Browse my computer for driver software when prompted.

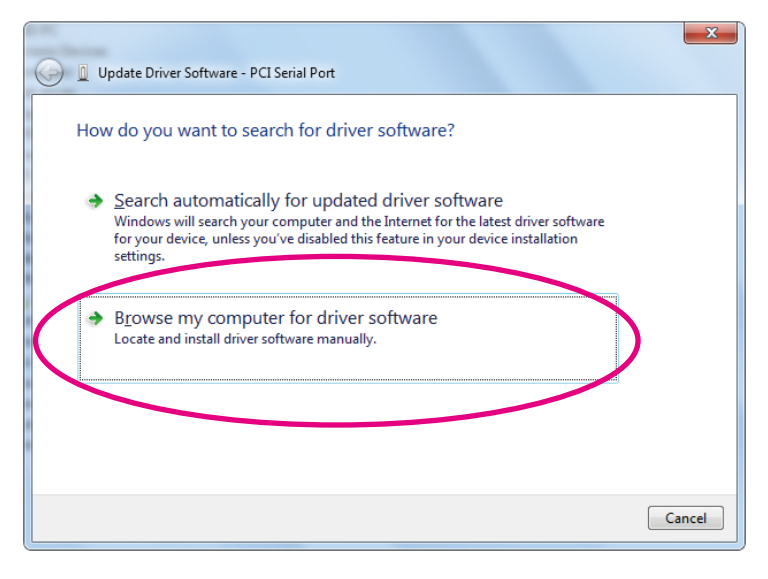

4. Get a device list to show the driver.

Select Let me pick from a list of device drivers on my computer and click Next.

| 🚱 🗎 Update Driver Software - PCI Serial Port                                                                                                    | ×     |
|----------------------------------------------------------------------------------------------------|-------|
| Browse for driver software on your computer                                                                                                    |       |
| Search for driver software in this location:<br>C:\User:\NET150\Desktop\NISKDIO\Driver\Win7_x85<br>Browse<br>Include subfolders                                                                      |       |
| Let me pick from a list of device drivers on my computer<br>This list will show installed driver software compatible with the device, and all driver<br>software in the same category as the device. |       |
| Next Ca                                                                                                    | ancel |

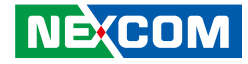

5. Filter all the device driver.

### Select **Show All Devices** and click **Next**.

|            |                                                                          | ×     |
|------------|--------------------------------------------------------------------------|-------|
| $\bigcirc$ | Update Driver Software - PCI Serial Port                                 |       |
|            | Select your device's type from the list below.<br>Common hardware types: |       |
|            |                                                                          |       |
|            | AVC Devices                                                              |       |
|            | Biometric Devices                                                        |       |
|            | Billetooth Radios                                                        |       |
|            | 👝 Disk drives<br>🔩 Display adapters                                      |       |
|            | DVD/CD-ROM drives     Floppy disk drives                                 |       |
|            | □ <u>•</u> , ,, ,, ,, ,, ,, ,, ,, ,, ,, ,, ,, ,, ,                       |       |
|            | Next                                                                     | ancel |

6. Find the driver location.

Click **Have Disk...→Browse** and find the driver location, then click **OK**.

| 읊 Device Manager                                                                                                    | _ 🗆 X |
|----------------------------------------------------------------------------------------------------|-------|
| File Action View Help                                                                                                    |       |
|                                                                                                    |       |
| NETL     Select the device driver you want to install for this hardware.     Select the device driver you want to install for this hardware.     Select the device driver you want to install for this hardware.     Select the manufacturer and model of your hardware device and then dick Next. If you have a     disk that contains the driver you want to install, click Have Disk.      Select the manufacturer's installation disk, and then     M     Select the manufacturer's installation disk, and then     M     Select the manufacturer's installation disk, and then     M     Select the manufacturer's files from:     Copy manufacturer's files from:     C:\User\WET150\Desidop\WISKDIO\Driver\Wn      Browse      Have Disk |       |
| Next Cancel                                                                                                    |       |
|                                                                                                    |       |

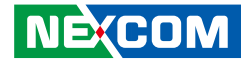

7. Confirm the device driver.

Confirm the model name **NEXCOM NISK DIO** is shown on the list, then click **Next**.

| 🗿 🛽 Update Driver Softwar                                | - PCI Serial Port                                                                                                    |
|----------------------------------------------------------|----------------------------------------------------------------------------------------------------|
| Select the device dr                                     | ver you want to install for this hardware.<br>facturer and model of your hardware device and then click Next. If you have a<br>s the driver you want to install, click Have Disk. |
| Show <u>c</u> ompatible hard<br>Model<br>NEXCOM NISK DIO | rare                                                                                                    |
| This driver is not di     Tell me why driver s           | itally signed!<br>Ining is important  Next Cancel                                                                                                    |

8. Install the driver software.

When the **Windows Security** pop-up window appears, select **Install this driver software anyway** to install the device driver.

| File     Action     View     Help       Image: Security     State     State       Image: Security     State       Image: Security     State       Image: Security     State       Image: Security     State       Image: Security     State       Image: Security     State       Image: Security     State       Image: Security     State       Image: Security     State                                                                                                    |
|----------------------------------------------------------------------------------------------------|
| Windows can't verify the publisher of this driver software                                                                                                    |
| Installing driver software - PCI Serial Port      Update Driver Software - PCI Serial Port      Update Driver Software - PCI Serial Port      Update Driver Software - PCI Serial Port      Update Driver Software - PCI Serial Port      Windows security      Windows can't verify the publisher of this driver software      Windows can't verify the publisher of this driver software                                                                                                    |
| Don't install this driver software     You should check your own of the identical for updated driver software     You should check your own of the identical for updated driver software     You should check your own of the identical for updated driver software     You should check your software anyway     Only install driver software obtained from your manufacture's website or     disc. Unsigned software from other sources may harm your computer or steal     information.     See details |

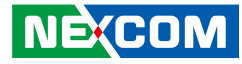

9. Installation complete.

If the driver has been installed successfully, a completion window will be displayed and the **NISK-DIO** driver can be viewed in **Device Manager** under the **System Devices** category.

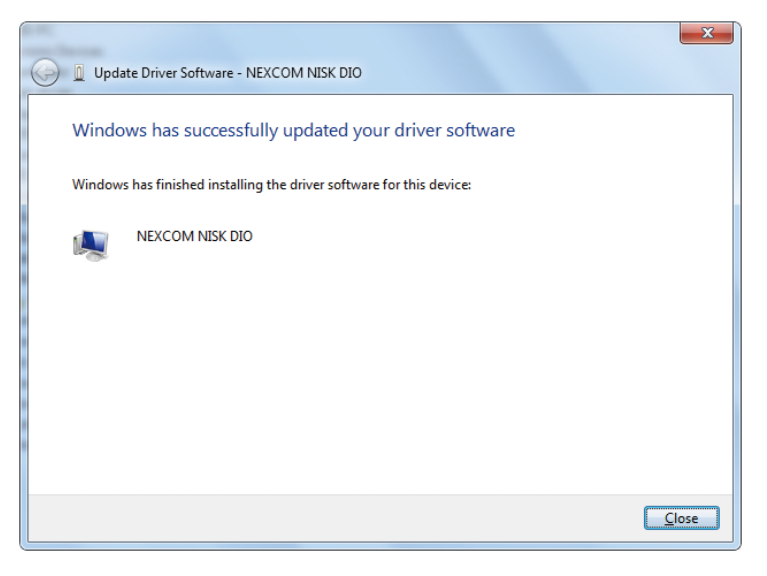

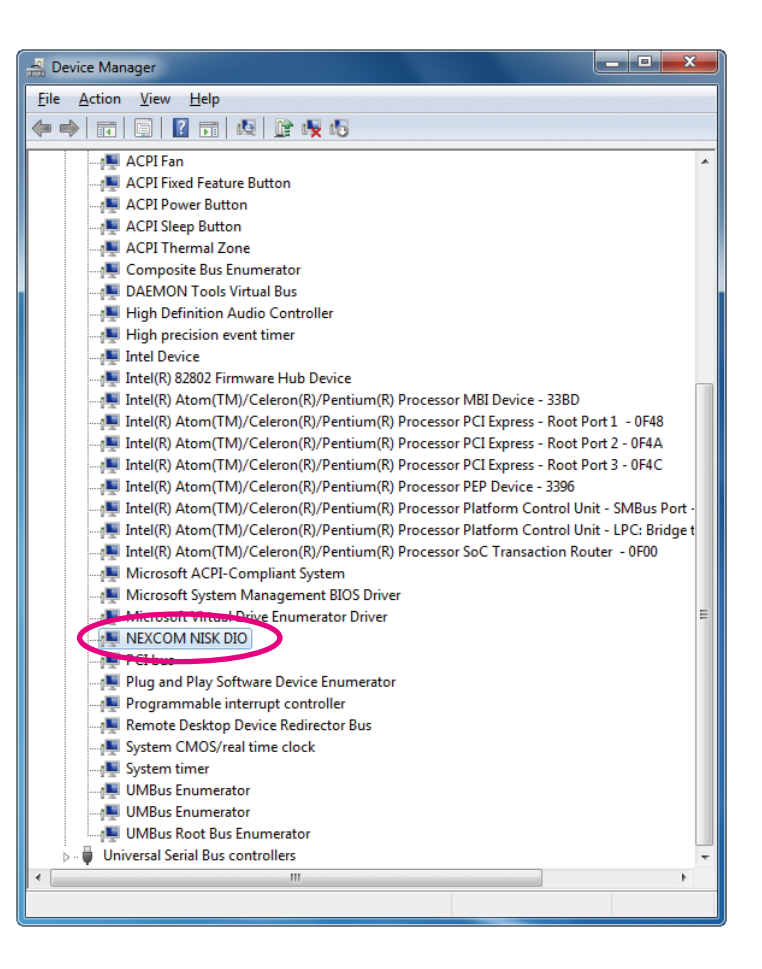

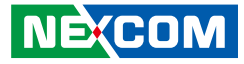

### **Section 4. Operation Check**

When you first open the box, you can perform a simple operation checkup. Please refer to the following steps to find out how to do it.

1. Connect the DC power source to Pin 19 & Pin 9, and ground to Pin 23 & Pin 18, and then connect Pin 1 to Pin 10. The wiring diagram is shown as below.

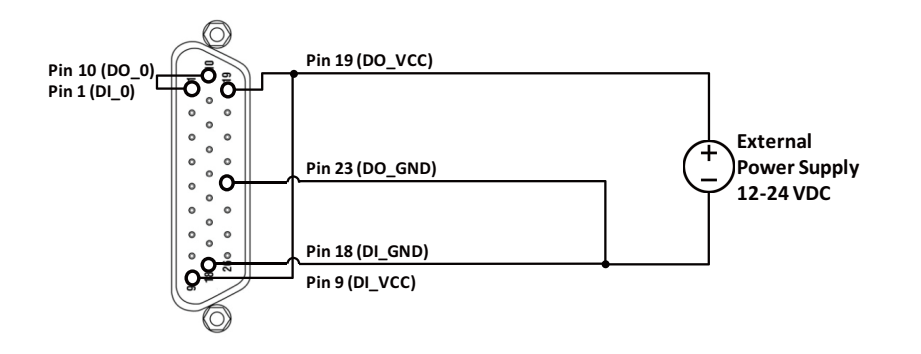

2. Open the **NISK-DIO** module's utility tools.

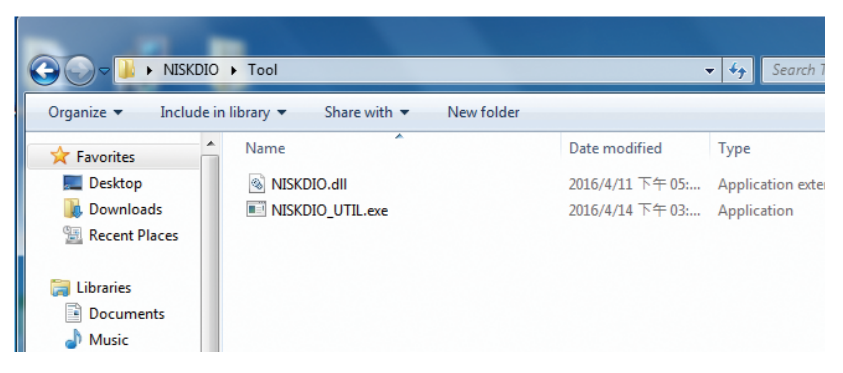

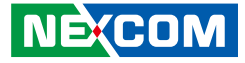

3. Use the utility to set the Digital Output signal ON, then check the Digital Input status is changed by the output signal.

| 🔜 NISKDIO Utility |                        |     |   | <u>_                                    </u> |
|-------------------|------------------------|-----|---|----------------------------------------------|
| -Configuration -  |                        |     |   |                                              |
| Choose Devic      |                        |     |   |                                              |
| 0 : (Bus:3, De    | vice:0, Function:0 ) 🔹 |     |   |                                              |
|                   |                        |     |   |                                              |
| _DO               |                        | DI  |   |                                              |
| 🔽 D00             | 1                      | DIO | 1 |                                              |
| 🗖 DO1             | 0                      | DI1 | 0 |                                              |
| DO2               | 1                      | DI2 | 1 |                                              |
| 🗖 DO3             | 0                      | DI3 | 0 |                                              |
| 🔽 DO4             | 1                      | DI4 | 1 |                                              |
| 🗖 DO5             | 0                      | DI5 | 0 |                                              |
| 🔽 D06             | 1                      | DI6 | 1 |                                              |
| 🗖 D07             | 0                      | DI7 | 0 |                                              |
|                   |                        |     |   |                                              |
|                   |                        |     |   |                                              |

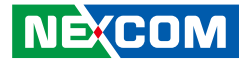

### Section 5. Troubleshooting

The following information provides a solution to one of the issues you may encounter when using the **NISK-DIO** module.

 When the utility is launched, it shows that there is no module found. In Windows, open **Device Manager** and confirm there is a **NEXCOM NISK DIO** device. If the device is not listed, please reinstall the drivers.

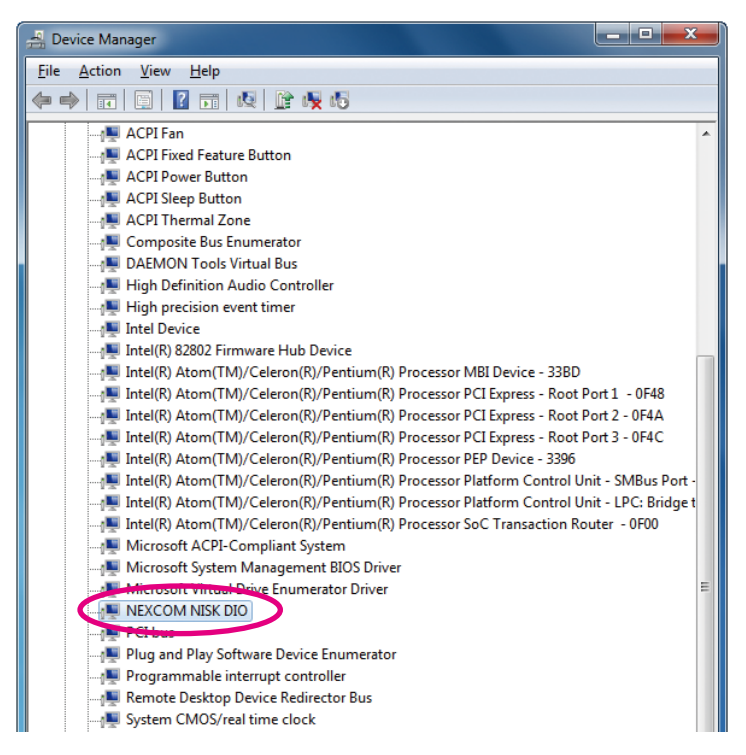

NE:COM

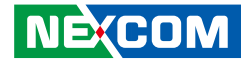

## CHAPTER 3: EXTERNAL CONNECTION

This chapter will show you how to connect a device to the **NISK-DIO** module. The device may be a sensor, a cylinder or a LED. We also show an example of the wiring method to use when connecting the switch as an input device and the LED as an output device.

### Section 1. Connect Diagram

When the **NISK-DIO** module is installed in the mini-PCIe slot of the PC, it requires a cable with connector and bracket to pass the I/O signal between the module and external device. This cable has a connector attached to the module while the other end of the cable has a DB 26-pin female connector with bracket mount for installing on the PC's chassis.

If you want to connect the sensor or device to the **NISK-DIO** module, you will need to connect the device's signal via the DB 26-pin connector.

The connector's pin definition is shown in the following table.

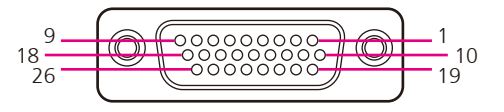

| Pin Definition |            |     |            |     |            |  |
|----------------|------------|-----|------------|-----|------------|--|
| Pin            | Definition | Pin | Definition | Pin | Definition |  |
| 1              | DI_0       | 10  | DO_0       | 19  | DO_VCC     |  |
| 2              | DI_1       | 11  | DO_1       | 20  | DO_VCC     |  |
| 3              | DI_2       | 12  | DO_2       | 21  | DO_VCC     |  |
| 4              | DI_3       | 13  | DO_3       | 22  | DO_VCC     |  |
| 5              | DI_4       | 14  | DO_4       | 23  | DO_GND     |  |
| 6              | DI_5       | 15  | DO_5       | 24  | DO_GND     |  |
| 7              | DI_6       | 16  | DO_6       | 25  | DO_GND     |  |
| 8              | DI_7       | 17  | DO_7       | 26  | DO_GND     |  |
| 9              | DI_VCC     | 18  | DI_GND     |     |            |  |

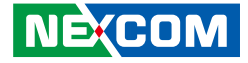

### Section 2. Connect Input Signal (Sink Type)

The **NISK-DIO** module's input circuit is shown as below.

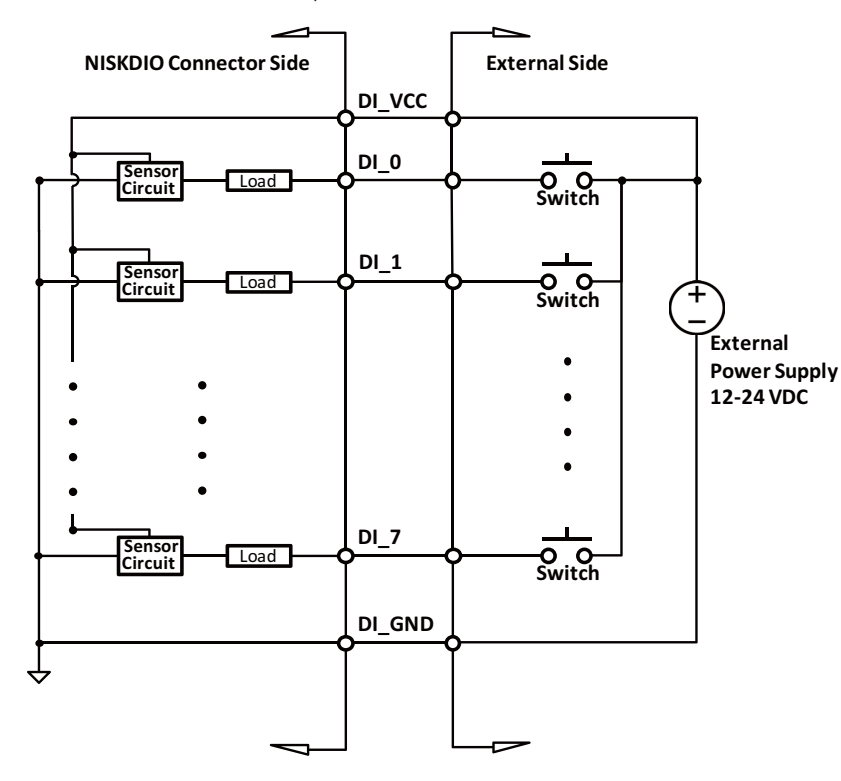

When you connect the input device, we would treat the device as a switch. You could refer to the following diagram to make connection to your own device.

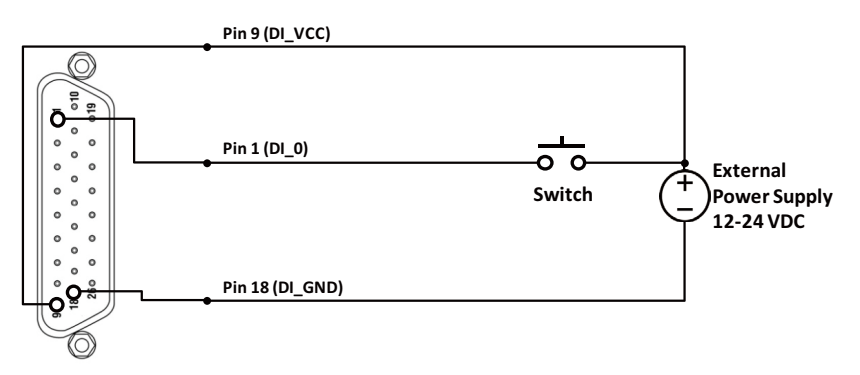

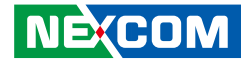

### Section 3. Connect Output Signal (Source Type)

The NISK-DIO module's output circuit is shown as below.

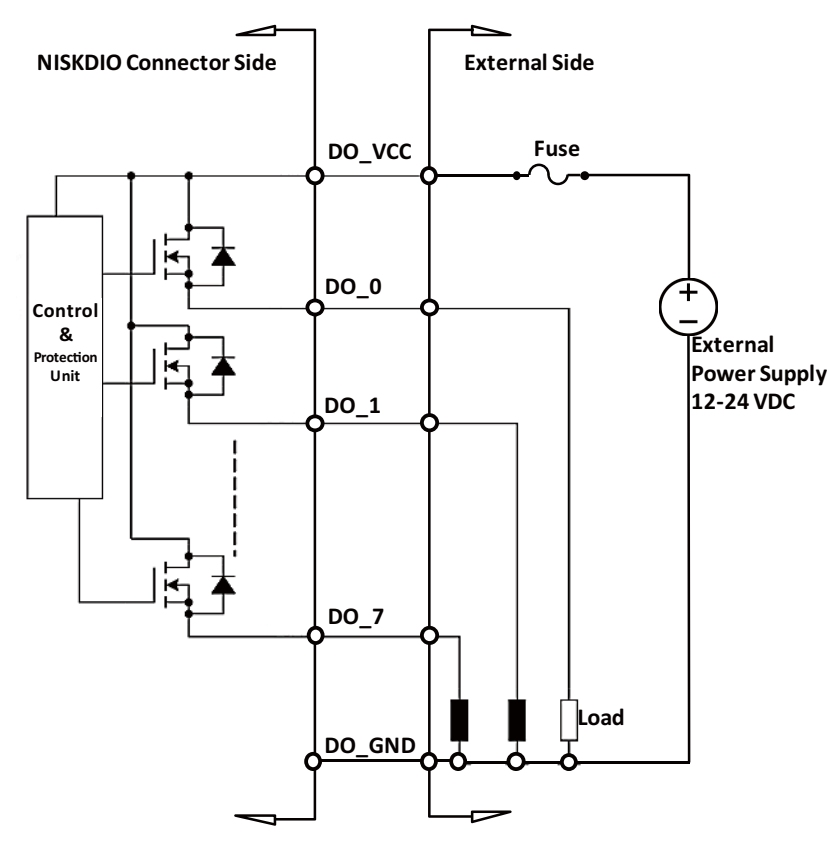

When you connect the output device, we would treat the device as a LED. You could refer to the following diagram to make connection to your own device.

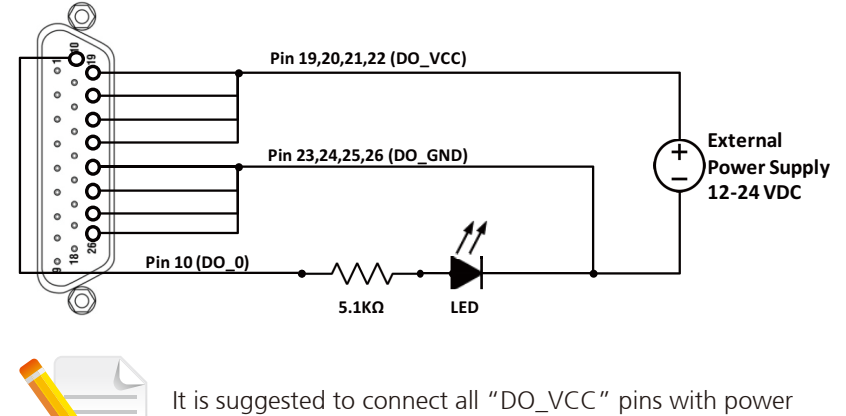

source to provide sufficient current.

•

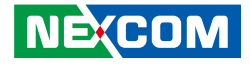

## APPENDIX A: NISK-DIO LIBRARY USER MANUAL

### 1. Introduction

**NISK-DIO Library** is a programming interface for controlling mini-PCIe NISK-DIO devices.

The following figure shows the system architecture of NISK-DIO:

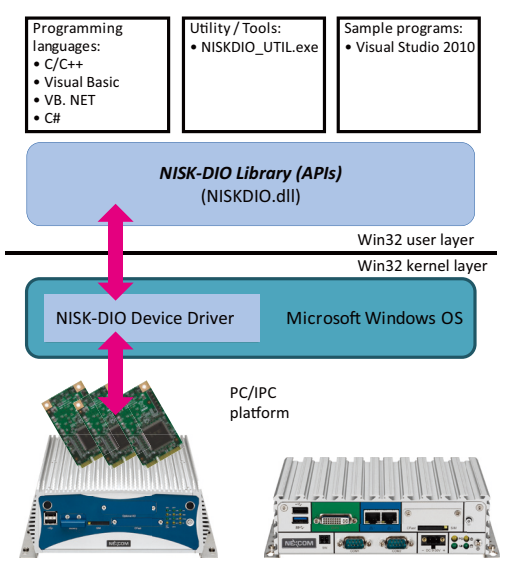

NISK-DIO system architecture

Please refer to Chapter 3 for sample programs that can be used as programming reference.

### **Operating System**

The NISK-DIO library (NISKDIO.dll and device driver) supports the following operating system:

Microsoft<sup>®</sup> Windows<sup>®</sup> 7 (32-bit)

.

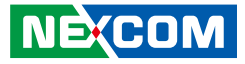

### **1.1 Principles of Programming**

The basic NISK-DIO library programming flow chart is as the following figure.

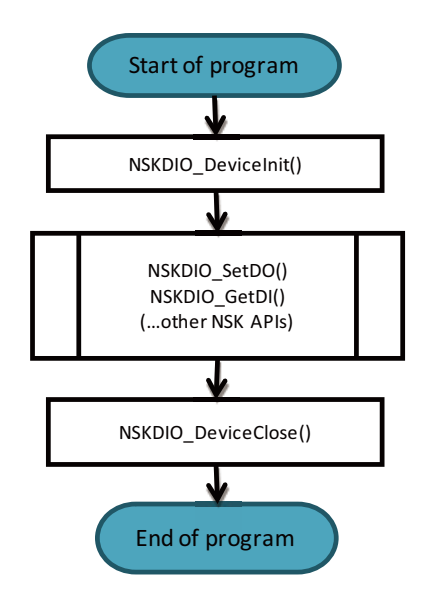

- 1. Before using the NISK-DIO functions, please execute the initial function NSKDIO\_DeviceInit() first.
- 2. After finishing programming, please execute the close function NSKDIO DeviceClose() to close the devices.
- 3. This library (device driver) supports up to 16 NISK-DIO devices in one machine.

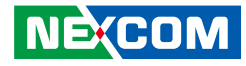

### 2. API Reference

• 2.1 API Overview

- 2.2 Functions for Initialization
- 2.3 Device Information Functions
- 2.4 DIO Control Functions
- 2.5 Device Version Functions

### 2.1 API Overview

All the APIs of the NISK-DIO library are listed in the table below. The definition of each API is located at the header file "NISKDIO.h".

| Function Name            | Description                             |  |  |  |  |
|--------------------------|-----------------------------------------|--|--|--|--|
| Initialization Functions |                                         |  |  |  |  |
| NSKDIO_DeviceInit        | NISKDIO initial function                |  |  |  |  |
| NSKDIO_DeviceClose       | NISKDIO close function                  |  |  |  |  |
| Device I                 | nformation Functions                    |  |  |  |  |
| NSKDIO_GetDeviceCount    | Gets how many devices of NISKDIO        |  |  |  |  |
| NSKDIO_GetDeviceInfo     | Gets NISKDIO Bus/Device/Function number |  |  |  |  |
| Read/                    | Write DIO Functions                     |  |  |  |  |
| NSKDIO_SetDO             | Sets DO data to NISKDIO                 |  |  |  |  |
| NSKDIO_GetDO             | Gets DO data from NISKDIO               |  |  |  |  |
| NSKDIO_GetDI             | Gets DI data from NISKDIO               |  |  |  |  |
| Device Version Functions |                                         |  |  |  |  |
| NSKDIO_GetDriverVersion  | Gets NISKDIO Driver Version             |  |  |  |  |
| NSKDIO_GetLibraryVersion | Gets NISKDIOdll Version                 |  |  |  |  |

The C/C++ data types for each API are defined in "nex\_type.h" and listed as follows:

| Туре    | C/C++<br>Primitive | Format                        | Byte<br>Length | Value Range                                       |
|---------|--------------------|-------------------------------|----------------|---------------------------------------------------|
| BOOL_T  | Int                | Boolean                       | 4              | 0: False, 1: True                                 |
| U8_T    | unsigned char      | Unsigned Integer              | 1              | 0 ~ 255                                           |
| U16_T   | unsigned short     | Unsigned Integer              | 2              | 0 ~ 65535                                         |
| U32_T   | unsigned int       | Unsigned Integer              | 4              | 0 ~ 4294967295                                    |
| U64_T   | unsigned<br>int64  | Unsigned Integer              | 8              | 0 ~<br>18446744073709551615                       |
| 18_T    | char               | Signed Integer                | 1              | -128 ~ 127                                        |
| I16_T   | short              | Signed Integer                | 2              | -32768 ~ 32767                                    |
| 132_T   | int                | Signed Integer                | 4              | -2147483648 ~<br>2147483647                       |
| 164_T   | int64              | Signed Integer                | 8              | -9223372036854775808 ~<br>9223372036854775807     |
| F32_T   | float              | Floating-point (FP)<br>number | 4              | IEEE-754, accurate to the seventh decimal place   |
| F64_T   | double             | Double-precision<br>FP number | 8              | IEEE-754, accurate to the fifteenth decimal place |
| RTN_ERR | int                | Error code                    | 4              | -2147483648 ~<br>2147483647                       |

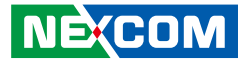

### 2.2 Functions for Initialization

- 2.2.1 NSKDIO\_DeviceInit
- 2.2.2 NSKDIO\_DeviceClose

### 2.2.1 NSKDIO\_DeviceInit

C/C++ Syntax:

RTN\_ERR NSKDIO\_DeviceInit();

#### **Parameters:**

<no Parameters>

#### **Returned Values:**

Error Code is returned.

"RETURN\_SUCCESS" (0) is returned if function call is successful, while "Error Code" is returned when failed. The Error Code is defined as "ERROR\_XXXX" (non-zero) in the header file "NISKDIO.h".

#### Usage:

This function is used for initializing the library of NISK-DIO.

**Attention!** The function has to be the first executed function before executing all other functions of the NISK-DIO library.

### Reference:

NSKDIO\_DeviceClose();

2.2.2 NSKDIO\_DeviceClose

NISK-DIO close function.

C/C++ Syntax:
RTN\_ERR NSKDIO\_DeviceClose();

#### **Parameters:**

<no Parameters>

### **Returned Values:**

Error Code is returned.

"RETURN\_SUCCESS" (0) is returned if function call is successful, while "Error Code" is returned when failed. The Error Code is defined as "ERROR XXXX" (non-zero) in the header file "NISKDIO.h".

### Usage:

This function is used for closing the library of NISK-DIO. Typically, this API is executed at the end of application to release the system resources allocated by the NISK-DIO library.

Attention! The function has to be the last executed function after executing all other functions of the NISK-DIO library.

### **Reference:**

NSKDIO\_DeviceInit();

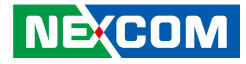

### 2.3 Device Information Functions

- 2.3.1 NSKDIO\_GetDeviceCount
- 2.3.2 NSKDIO\_GetDeviceInfo

### 2.3.1 NSK\_GetDeviceCount

Gets how many NISK-DIO devices are on a machine.

#### C/C++ Syntax:

RTN\_ERR NSKDIO\_GetDeviceCount(U32\_T \*count);

#### **Parameters:**

U32\_T \*count: count is a pointer of U32\_T. After executing this function, the total count of the NISK-DIO device would be updated in this parameter.

### **Returned Values:**

Error Code is returned.

"RETURN\_SUCCESS" (0) is returned if function call is successful, while "Error Code" is returned when failed. The Error Code is defined as "ERROR\_XXXX" (non-zero) in the header file "NISKDIO.h".

### Usage:

This function is used for getting the total count of the NISK-DIO devices on a machine.

Attention! The function could only be executed after calling the NSKDIO\_DeviceInit function.

#### **Reference:**

NSKDIO\_DeviceInit();

### 2.3.2 NSK\_GetGetDeviceInfo

Gets the Bus/Device/Function number of NISK-DIO.

### C/C++ Syntax:

RTN\_ERR NSKDIO\_GetDeviceInfo(U32\_T Device\_Id, DEVICE\_ INFO\_T \*pInfo);

#### **Parameters:**

U32\_T Deviceld: DeviceID is the ID of the NISK-DIO device that determines which NISK-DIO device you want to control. DeviceId starts from 0, and depends on the count of the NISK-SIO devices. For example, if there is only one NISK-DIO device on a machine, DeviceID would be 0. If there are two NISK-DIO devices on a machine, DeviceID might be 0 or 1. The range of "DeviceId" is 0 ~ 15.

DEVICE\_INFO\_T \*pInfo: pInfo is a pointer of struct DEVICE\_INFO\_T. Depending on the first input parameter "DeviceId", after executing this function, Bus number, Device number and Function number of the NISK-DIO device would be updated in this parameter.

#### typedef struct

```
U8_T DeviceID; // Return ID of the device
U8_T DeviceBusNum; // Return (PCI) bus number
U8_T DeviceDevNum; // Return (PCI) dev number
U8_T DeviceFuncNum; // Return (PCI) function
number
```

```
} DEVICE_INFO_T;
```

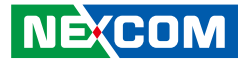

#### **Returned Values:**

Error Code is returned.

"RETURN\_SUCCESS" (0) is returned if function call is successful, while "Error Code" is returned when failed. The Error Code is defined as "ERROR XXXX" (non-zero) in the header file "NISKDIO.h".

#### Usage:

This function is used for getting the driver version of a NISK-DIO device.

Attention! The function could only be executed after calling the NSKDIO DeviceInit function.

### **Reference:**

NSKDIO\_DeviceInit();

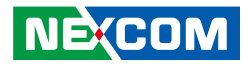

### 2.4 Read/Write Functions

• 2.4.1 NSKDIO\_SetDO

- 2.4.2 NSKDIO\_GetDO
- 2.4.3 NSKDIO\_GetDI

### 2.4.1 NSKDIO\_SetDO

Set DO data to NISKDIO.

### C/C++ Syntax:

```
RTN_ERR NSKDIO_SetDO(U32_T DeviceId, U32_T
Offset, U32_T ByteOfLength, U8_T *SetDoData);
```

#### **Parameters:**

U32\_T Deviceld: DeviceID is the ID of the NISK-DIO device that determines which NISK-DIO device you want to control. DeviceId starts from 0, and depends on the count of the NISK-DIO devices. For example, if there is only one NISK-DIO device on a machine, DeviceID would be 0. If there are two NISK-DIO devices on a machine, DeviceID might be 0 or 1. The range of "DeviceId" is 0 ~ 15.

U32\_T Offset: Offset from start address of NISK-DIO memory. The unit is byte. This value must be 0.

U32\_T ByteOfLength: ByteOfLength is the length from the offset of the start address that has to be written from user data to the NISK-DIO device. The unit is byte. This value must be 1.

U8\_T \*SetDoData: Data is a pointer of U8\_T, which points to the start address of the user data.

### **Returned Values:**

Error Code is returned.

"RETURN\_SUCCESS" (0) is returned if function call is successful, while "Error Code" is returned when failed. The Error Code is defined as "ERROR\_XXXX" (non-zero) in the header file "NISKDIO.h".

### Usage:

This function is used for copying data from user data to the NISK-DIO device.

Attention! The function could only be executed after calling the NSKDIO\_DeviceInit function.

#### **Reference:**

NSKDIO\_DeviceInit();NSKDIO\_GetDI();NSKDIO\_GetDO()

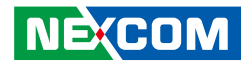

### 2.4.2 NSKDIO\_GetDO

Get DO data from NISKDIO.

### C/C++ Syntax:

RTN\_ERR NSKDIO\_GetDO(U32\_T DeviceId, U32\_T Offset, U32\_T ByteOfLength, U8\_T \*GetDoData);

#### **Parameters:**

U32\_T Deviceld: DeviceID is the ID of the NISK-DIO device that determines which NISK-DIO device you want to control. DeviceId starts from 0, and depends on the count of the NISK-DIO devices. For example, if there is only one NISK-DIO device on a machine, DeviceID would be 0. If there are two NISK-DIO devices on a machine, DeviceID might be 0 or 1. The range of "DeviceId" is 0 ~ 15.

U32\_T Offset: Offset from start address of NISK-DIO memory. The unit is byte. This value must be 0.

U32\_T ByteOfLength: ByteOfLength is the length from the offset of the start address that has to be read from the NISK-DIO device to user data. The unit is byte. This value must be 1.

U8\_T \*GetDoData: Data is a pointer of U8\_T, which points to the start address of the user data.

### **Returned Values:**

Error Code is returned.

"RETURN\_SUCCESS" (0) is returned if function call is successful, while "Error Code" is returned when failed. The Error Code is defined as "ERROR\_XXXX" (non-zero) in the header file "NISKDIO.h".

#### Usage:

This function is used for copying data from the NISK-DIO device to user data.

Attention! The function could only be executed after calling the NSKDIO\_DeviceInit function.

#### **Reference:**

NSKDIO\_DeviceInit();NSKDIO\_GetDI();NSKDIO\_SetDO()

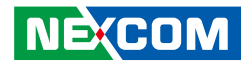

### 2.4.3 NSKDIO\_GetDI

Get DO data from NISKDIO.

### C/C++ Syntax:

RTN\_ERR NSKDIO\_GetDI(U32\_T DeviceId, U32\_T Offset, U32\_T ByteOfLength, U8\_T \*GetDiData);

#### **Parameters:**

U32\_T Deviceld: DeviceID is the ID of the NISK-DIO device that determines which NISK-DIO device you want to control. DeviceId starts from 0, and depends on the count of the NISK-DIO devices. For example, if there is only one NISK-DIO device on a machine, DeviceID would be 0. If there are two NISK-DIO devices on a machine, DeviceID might be 0 or 1. The range of "DeviceId" is 0 ~ 15.

U32\_T Offset: Offset from start address of NISK-DIO memory. The unit is byte. This value must be 0.

U32\_T ByteOfLength: ByteOfLength is the length from the offset of the start address that has to be read from the NISK-DIO device to user data. The unit is byte. This value must be 1.

U8\_T \*GetDiData: Data is a pointer of U8\_T, which points to the start address of the user data.

### **Returned Values:**

Error Code is returned.

"RETURN\_SUCCESS" (0) is returned if function call is successful, while "Error Code" is returned when failed. The Error Code is defined as "ERROR\_XXXX" (non-zero) in the header file "NISKDIO.h".

#### Usage:

This function is used for copying data from the NISK-DIO device to user data.

Attention! The function could only be executed after calling the NSKDIO\_DeviceInit function.

#### **Reference:**

NSKDIO\_DeviceInit();NSKDIO\_GetDO();NSKDIO\_SetDO()

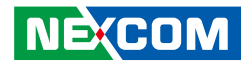

### **2.5 Device Version Functions**

- 2.5.1 NSKDIO\_GetDriverVersion
- 2.5.2 NSKDIO\_GetLibraryVersion

### 2.5.1 NSKDIO\_GetDriverVersion

Gets NISK-DIO Driver Version.

### C/C++ Syntax:

.

RTN\_ERR NSKDIO\_GetDriverVersion(U32\_T DeviceId, U32\_T \*version);

#### **Parameters:**

U32\_T Deviceld: DeviceID is the ID of the NISK-DIO device that determines which NISK-DIO device you want to control. DeviceId starts from 0, and depends on the count of the NISK-DIO devices. For example, if there is only one NISK-DIO device on a machine, DeviceID would be 0. If there are two NISK-DIO devices on a machine, DeviceID might be 0 or 1. The range of "DeviceId" is 0 ~ 15.

U32\_T \*Version: Version is a pointer of U32\_T. After executing this function, the driver version of the NISK-DIO device would be updated in this parameter.

### **Returned Values:**

Error Code is returned.

"RETURN\_SUCCESS" (0) is returned if function call is successful, while "Error Code" is returned when failed. The Error Code is defined as "ERROR\_XXXX" (non-zero) in the header file "NISKDIO.h".

### Usage:

This function is used for getting the driver version of the NISK-DIO device.

Attention! The function could only be executed after calling the NSKDIO\_DeviceInit function.

### **Reference:**

NSKDIO\_DeviceInit(); NSKDIO\_GetLibraryVersion();

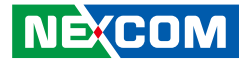

### 2.5.2 NSKDIO\_GetLibraryVersion

Gets NISK-DIO Library Version.

### C/C++ Syntax:

#### **Parameters:**

U32\_T Deviceld: DeviceID is the ID of the NISK-DIO device that determines which NISK-DIO device you want to control. DeviceId starts from 0, and depends on the count of the NISK-DIO devices. For example, if there is only one NISK-DIO device on a machine, DeviceID would be 0. If there are two NISK-DIO devices on this machine, DeviceID might be 0 or 1. The range of "DeviceId" is 0 ~ 15.

U32\_T \*Version: Version is a pointer of U32\_T. After executing this function, the Library (dll) version of the NISK-DIO device would be updated in this parameter.

#### **Returned Values:**

Error Code is returned.

"RETURN\_SUCCESS" (0) is returned if function call is successful, while "Error Code" is returned when failed. The Error Code is defined as "ERROR XXXX" (non-zero) in the header file "NISKDIO.h".

#### Usage:

This function is used for getting the Library (dll) version of the NISK-DIO device.

Attention! The function could only be executed after calling the NSKDIO\_DeviceInit function.

### **Reference:**

NSKDIO\_DeviceInit(); NSKDIO\_GetDriverVersion();

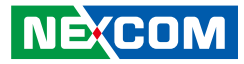

### 2.6 Error Codes

| Symbol                     | Code       | Description                       |
|----------------------------|------------|-----------------------------------|
| RETURN_SUCCESS             | 0          | Function call successful          |
| ERROR_NO_INITIAL           | 0xFFFFFFF1 | No initial function called before |
| ERROR_INVALID_HANDLE_VALUE | 0xFFFFFFF2 | Invalid handle value              |
| ERROR_INITIAL_MORE_THAN_   | 0xFFFFFFF3 | Initial function called more than |
| ONETIME                    |            | one time                          |
| ERROR_INITIAL_INTERNAL_ERR | 0xFFFFFFF4 | Initial internal error            |
| ERROR_NO_THIS_DEVICE       | 0xFFFFFFF5 | Invalid Device id                 |
| ERROR_WRITE_LENGTH         | 0xFFFFFFF6 | Write wrong length                |
| ERROR_WRITE_OFFSET         | 0xFFFFFFF7 | Write wrong offset                |
| ERROR_WRITE_DO_DATA        | 0xFFFFFF8  | Write wrong DO data               |

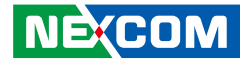

### 3. Visual Studio Programming Example

- 3.1 How to use the NISK-DIO Library
- 3.2 Programming example

### 3.1 How to Use the NISK-DIO Library

The following steps show an example of how to use the NISK-DIO library in a Microsoft Visual Studio 2010 project.

1. Right-click on the NISKDIO\_sample project and select **Properties**.

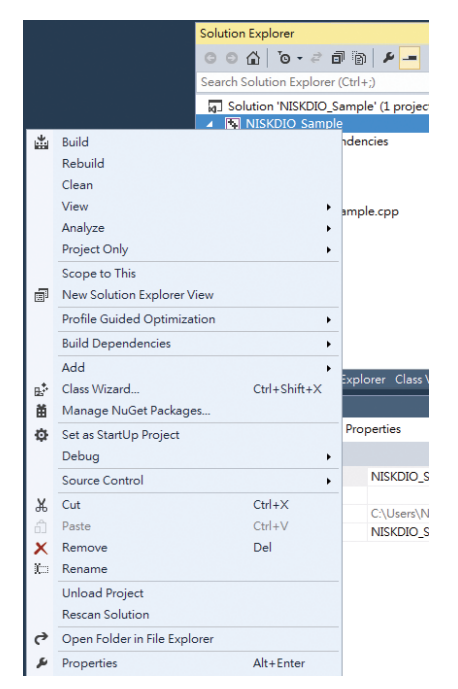

2. Expand the C/C++ category in Configuration Properties, and pick the General option. In the Additional Include Directories window, add the directory of the header files to be included in this project. In the picture below, we added the relative directory "...Header" for Additional Include Directories.

| onfiguration:                                                                                                    | Active(Debug)                                                                                                    | ▼ PI                                                                                                    | latform: Ac       | ctive(Win32) 👻                                                                                                    | Configuration Manager. |
|----------------------------------------------------------------------------------------------------|----------------------------------------------------------------------------------------------------|----------------------------------------------------------------------------------------------------|-------------------|----------------------------------------------------------------------------------------------------|------------------------|
| <ul> <li>Common P</li> <li>Configurati</li> <li>General</li> <li>Debugg</li> <li>VC++ E</li> <li>VC++ E</li> <li>Linker</li> <li>Manifet</li> <li>Manifet</li> <li>Manifet</li> <li>Manifet</li> <li>Manifet</li> <li>Manifet</li> <li>Manifet</li> <li>Manifet</li> <li>Manifet</li> <li>Manifet</li> <li>Manifet</li> <li>Code A</li> </ul> | Properties<br>ion Properties<br>jing<br>Directories<br>st Tool<br>scument Generate<br>Information<br>rents<br>Build Step<br>nalysis | Additional Include Directories<br>Additional #using Directories<br>Debug Information Format<br>Common Language RunTime S<br>Consume Windows Runtime Ex<br>Suppres Statup Banner<br>Warning Level<br>Treat Warnings As Errors<br>SDL checks<br>Multi-processor Compilation | upport<br>tension | \Header;%(AdditionalIncludeDirectorie<br>Program Database for Edit And Continue (<br>Additional Include Directories<br>\Header<br> | 5)<br>/2]              |
|                                                                                                    |                                                                                                    | Additional Include Directories<br>Specifies one or more directories to                                                                                                    | o add to the      | ir[                                                                                                    | OK Cancel              |

- -

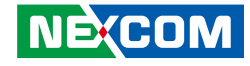

3. Expand the **Linker** category and pick the **General** option. In the **Additional Library Directories** window, add the directory of the library files to be used in this project. In the picture below, we added the relative directory "...Vib" for **Additional Library Directories**.

| NISKDIO_Sample Property Pages                                                                                                    |                                                                                                    | 8 3                                                                                                    |
|----------------------------------------------------------------------------------------------------|----------------------------------------------------------------------------------------------------|----------------------------------------------------------------------------------------------------|
| Configuration: Active(Debug)                                                                                                    | ▼ Platform:                                                                                                    | Active(Win32)                                                                                                    |
| Common Properties     Configuration Properties     General     Debugging     VC++ Directories     C/C++     Manifest Tool     XML Document Generat:     Brows Information     Build Events     Coute Muld Step     Code Analysis | Additional Include Directories<br>Additional #using Directories<br>Debug Information Format<br>Common Language RunTime Support<br>Consume Windows Runtime Extension<br>Suppress Startup Banner<br>Warning Level<br>Treat Warnings As Errors<br>SDL checks<br>Multi-processor Compilation | -/Header;%(AdditionalIncludeDirectories) Program Database for Edit And Continue (/ZI) Additional Include Directories  Additional Include Directories  Additio |
| 4 m h                                                                                                    | Specifies one or more directories to add to th                                                                                                    | e ir OK Cancel                                                                                                    |
|                                                                                                    |                                                                                                    | 確定 取減 套用(A)                                                                                                    |

4. Expand the **Linker** category and pick the **Input** option. In the **Additional Dependencies** window, add the library file to be used (**NISKDIO.lib** in this example) for **Additional Dependencies**.

| onfiguration: Activ                   | e(Debug)    | • F                               | Platform:   | Active(Win32)                           | <ul> <li>Configuration Manager.</li> </ul> |
|---------------------------------------|-------------|-----------------------------------|-------------|-----------------------------------------|--------------------------------------------|
| Common Propert                        | ties        | Additional Dependencies           |             | NISKDIO.lib;%(AdditionalDepend          | dencies)                                   |
| <ul> <li>Configuration Pro</li> </ul> | operties    | Ignore All Default Libraries      |             |                                         |                                            |
| General                               |             | Ignore Specific Default Librarie  | es          | Additional Dependencies                 | 8 22                                       |
| Debugging                             |             | Module Definition File            |             |                                         |                                            |
| VC++ Directo                          | ries        | Add Module to Assembly            |             | NISKDIO.lib                             | <u>~</u>                                   |
| ▷ C/C++                               |             | Embed Managed Resource Fil        | e           |                                         |                                            |
| <ul> <li>Linker</li> </ul>            |             | Force Symbol References           | -           |                                         |                                            |
| General                               |             | Delay Loaded Dils                 |             |                                         |                                            |
| Input                                 |             | Assembly Link Resource            |             |                                         | ~                                          |
| Manifest F                            | ile         | Assembly Link Resource            |             | <                                       | 4                                          |
| Debuggin                              | g           |                                   |             | Take And a kinet                        |                                            |
| System                                |             |                                   |             | Inherited values:                       |                                            |
| Optimizati                            | on          |                                   |             | kernel32.lib                            | <u>^</u>                                   |
| Embedde                               | d IDL       |                                   |             | user32.lib                              | =                                          |
| Windows I                             | Metadata    |                                   |             | gdi32.lib<br>wigroool lib               |                                            |
| Advanced                              |             |                                   |             | comdla32 lib                            |                                            |
| All Option                            | s           |                                   |             | contragozino                            | -                                          |
| Command                               | Line        |                                   |             |                                         |                                            |
| Manifest Tool                         |             |                                   |             | Inherit from parent or project defaults | Macros>>                                   |
| XML Docume                            | nt Generato |                                   |             |                                         |                                            |
| Browse Inform                         | nation      |                                   |             |                                         | OK Cancel                                  |
| Build Events                          |             |                                   |             |                                         |                                            |
| Custom Build                          | Step        | Additional Dependencies           |             |                                         |                                            |
| Code Analysis                         |             | Specifies additional items to add | to the link | command line [i.e. kernel32.lib]        |                                            |
| C[                                    | - F         |                                   |             |                                         |                                            |

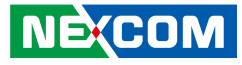

### 3.2 Programming Example

The following example is created by Microsoft Visual Studio 2010. You can find this sample in the installation folder (\Samples\VC2010\)

This is a simple example that shows how to use the NISK-DIO library for the NISK-DIO device using the following instructions:

1. Initialization Call initialization function and get the returned status.

2. Get the count of device

Check that there is no error code returned after initialization. (a) If there is no error code returned after initialization:

- Get the count of device.
- Get ram size of device.
- (b) If there is an error code returned after initialization:
  - Print the error code returned.
  - Close the program.
- 3. According to the count of device, get and print the information and version of the device(s).
- 4. Set DO value, and get DO and DI value from NISK-DIO Enter the offset address (offset address = 0) and data length (data length = 1) for DO data writing, writing DO data from 0x00 to 0xFF to all the NISK-DIO devices installed to the computer.

```
5. Close device
```

After finishing the programming of device, call the close function to close the device.

```
#include<stdio.h>
#include<stdlib.h>
#include"NTSKDTO.h"
int tmain(intargc, TCHAR* argv[])
    U32 T ERR RTN, count = 0, i = 0;
    U32 TDriverVersion[MAX NSKDIO DEVICE NUMBER];
    U32 TLibraryVersion[MAX NSKDIO DEVICE NUMBER];
    DEVICE INFO T dev info[MAX NSKDIO DEVICE NUMBER];
    U8 TDO SetValue = 0xFF, DO GetValue = 0, DI GetValue = 0;
       /*Instruction #1*/
       // NISKDIO initial
       ERR RTN = NSKDIO DeviceInit();
       /*Instruction #2*/
       //get device(s) count
       if (ERR RTN != RETURN SUCCESS) //Initial fail
       //print error code of initialization
       printf("NSKDIO DeviceInit Error code: %x\n", ERR RTN);
       else
       //confirm there is no error after initialization
       //get device of NISKDIO count
       ERR RTN = NSKDIO GetDeviceCount(&count);
       printf("This machine has installed %d device(s) of
              NISKDIO\n", count);
```

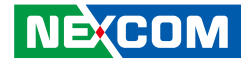

```
for (i = 0; i< count; i++)</pre>
```

```
{
  /*Instruction #3*/
  //get device(s) information
  //depending on the device count we got
  //get the information of device(s)
  ERR_RTN = NSKDIO_GetDeviceInfo(i, &dev_info[i]);
```

```
printf("Total NISKDIO device(s) = %d \n", count);
printf("Device #%d\n", i);
printf("Device Id : %d\n", dev_info[i].DeviceID);
printf("DeviceBusNum : %d\n", dev_info[i].DeviceBusNum);
printf("DevicePuvNum : %d\n", dev_info[i].DevicePuvNum);
printf("DeviceFuncNum : %d\n", dev info[i].DeviceFuncNum);
```

```
//depending on the device count we got
//get the driver version of device(s)
//get the library version of devices(s)
```

```
ERR_RTN = NSKDIO_GetDriverVersion(i, &DriverVersion[i]);
ERR_RTN = NSKDIO_GetLibraryVersion(i, &LibraryVersion[i]);
printf("Driver version: %x\n", DriverVersion[i]);
printf("Library version: %d\n", LibraryVersion[i]);
```

```
/*Instruction #4*/
//Set DO = 0xFF
ERR_RTN = NSKDIO_SetDO(i, 0, 1, &DO_SetValue);
//Get DO value
ERR_RTN = NSKDIO_GetDO(i, 0, 1, &DO_GetValue);
//Get DI value
ERR_RTN = NSKDIO_GetDI(i, 0, 1, &DI_GetValue);
/*Instruction #5*/
// NISKDIO close
ERR_RTN = NSKDIO_DeviceClose();
return 0;
```